# **AMMAN335335**Sistemas maestros

# Cambio de contraseña

Copyright 2006 by Ammann Schweiz AG Langenthal Switzerland www.ammann-group.ch Queda terminantemente prohibido transferir o facilitar esta documentación a terceras personas de forma alguna posible, en formato electrónico, como copia íntegra o parcial sin el previo consentimiento escrito de Ammann.

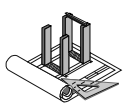

# Índice

| 1 | Generalidades                     | 3 |
|---|-----------------------------------|---|
| 2 | Requisitos previos                | 3 |
| 3 | Selección de una nueva contraseña | 3 |
| 4 | Cambio de contraseña              | 3 |
| 5 | Contraseña olvidada               | 5 |

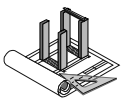

# Instrucciones para el cambio de contraseña

### Generalidades 1

Estas instrucciones le muestran cómo cambiar su propia contraseña del sistema as1 en Windows XP. No cambie la contraseña del usuario general puesto que, de lo contrario, sus compañeros no podrán registrarse en el sistema.

### **Requisitos previos** 2

Un usuario ya existente está registrado con su cuenta de usuario. Regístrese de todos modos de nuevo en el sistema con su nombre. Si aún no dispusiera de una cuenta válida, póngase en contacto con su administrador de sistemas o con el servicio de atención al cliente de Ammann.

### 3 Selección de una nueva contraseña

Se recomienda utilizar contraseñas de al menos 8 caracteres y que combinen letras y números. Ejemplo: "Modelo967".

No elija una nueva contraseña demasiado sencilla como, p. ej., su propio nombre de pila o apellido. De esta forma evitará el acceso al sistema de personas no autorizadas.

Seleccione una contraseña que pueda recordar fácilmente.

### Cambio de contraseña 4

Pulse simultáneamente las teclas ctrl, alt y supr, pulsando en primer lugar ctrl, manteniéndola pulsada, pulsando a continuación alt y manteniéndola a su vez pulsada y pulsando por último supr.

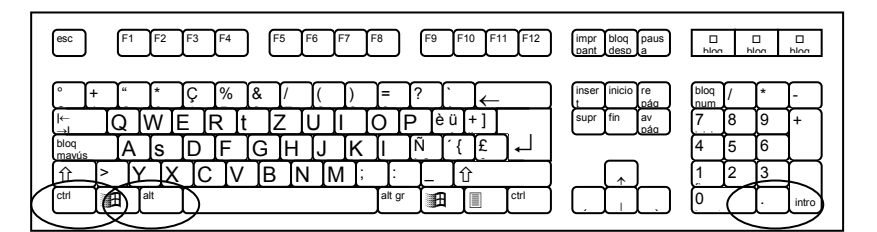

En cuanto aparezca esta imagen, podrá soltar todas las teclas A continuación, haga clic en el botón "Cambiar contraseña"'

| Seguridad de Windows                                                                                                    |                 |  |  |  |
|----------------------------------------------------------------------------------------------------|-----------------|--|--|--|
| Copyright © 1985-2001<br>Microsoft Corporation                                                                                          | xp<br>Microsoft |  |  |  |
| Información de inicio de sesión<br>Ammann ha iniciado la sesión como PZEIPC02\Ammann.<br>Fecha de inicio de sesión: 20.09.2008 11:38:13 |                 |  |  |  |
| Utilice el Administrador de tareas para cerrar una aplicación que no responde.                                                          |                 |  |  |  |
| Bloquear equipo <u>C</u> errar sesión                                                                                                   | Apagar          |  |  |  |
| Cambiar contraseña Administrador de tareas                                                                                              | Cancelar        |  |  |  |

**AMMANN** 

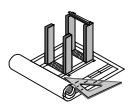

Ahora aparece la siguiente ventana

| ĺ | Cambiar contraseña                             |
|---|------------------------------------------------|
|   | Copyright © 1985-2001<br>Microsoft Corporation |
| F | Nombre de usuario: Ammann                      |
| ۱ | Conectarse a: PZEIPC02 (this computer)         |
| Ē | Contraseña anterior:                           |
|   | Nueva contraseña:                              |
|   | Confirmar nueva contraseña:                    |
|   | DE Copia de seguridad Aceptar Cancelar         |

Introduzca en el campo "Contraseña antigua" la contraseña utilizada hasta ahora. A continuación, introduzca en el campo "Contraseña nueva" su nueva contraseña.

| Cambiar contraseña                             |                          |  |  |  |  |  |
|------------------------------------------------|--------------------------|--|--|--|--|--|
| Copyright © 1985-2001<br>Microsoft Corporation |                          |  |  |  |  |  |
| Nombre de usuario:                             | Ammann                   |  |  |  |  |  |
| Conectarse a:                                  | PZEIPC02 (this computer) |  |  |  |  |  |
| Contraseña anterior:                           | •••                      |  |  |  |  |  |
| Nueva contraseña: 🤇                            |                          |  |  |  |  |  |
| Confirmar nueva contraseña:                    |                          |  |  |  |  |  |
| DE<br>Copia de seguridad.                      | Aceptar Cancelar         |  |  |  |  |  |

Teclee de nuevo en el campo "Confirmar contraseña nueva" su nueva contraseña. Por último, haga clic en el botón "OK".

| Cambiar contraseña                             |                          |  |  |  |  |  |
|------------------------------------------------|--------------------------|--|--|--|--|--|
| Copyright © 1985-2001<br>Microsoft Corporation |                          |  |  |  |  |  |
| Nombre de usuario:                             | Ammann                   |  |  |  |  |  |
| Conectarse a:                                  | PZEIPC02 (this computer) |  |  |  |  |  |
| Contraseña anterior:                           | •••                      |  |  |  |  |  |
| Nueva contraseña:                              | •••                      |  |  |  |  |  |
| Confirmar nueva contraseña:                    | •••                      |  |  |  |  |  |
| DE<br>Copia de seguridad.                      | Aceptar Cancelar         |  |  |  |  |  |

El sistema avisa de la modificación realizada. Podrá registrarse de inmediato con la nueva contraseña.

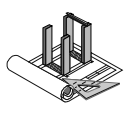

| Segu Cambiar contraseña |                                                                                  |                                               |            |  |  |  |
|-------------------------|----------------------------------------------------------------------------------|-----------------------------------------------|------------|--|--|--|
|                         | Copyright © 1985-2001<br>Microsoft Corporation                                   | Windows xp<br>Professional                    | Microsoft- |  |  |  |
| Fe                      | Nombre de usuario:<br>Conectarse a:<br>Contraseña anterior:<br>Nueva contraseña: | Ammann PZEIPC02 (this computer)               |            |  |  |  |
|                         | Confirmar nueva Cambiar                                                          | contraseña 🔀<br>Se ha cambiado su contraseña. | Cancelar   |  |  |  |
|                         |                                                                                  | Aceptar                                       |            |  |  |  |

## 5 Contraseña olvidada

Tenga en cuenta que las contraseñas elegidas y modificadas deberían resultarle fáciles de recordar sin ser excesivamente sencillas de adivinar. Ammann no conoce su contraseña y tampoco puede recuperarla. No obstante, Ammann tiene normalmente la posibilidad, como administrador de sistemas, de restablecer determinadas contraseñas. Póngase en contacto, sin embargo, en primer lugar con el administrador de sistemas responsable de su empresa antes de contactar con nuestros especialistas.